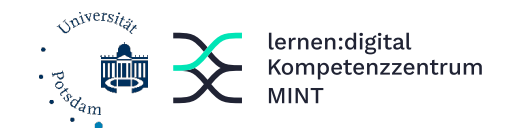

#### Hilfsblatt: Messung der Periodendauer eines Fadenpendels mit dem Smartphone

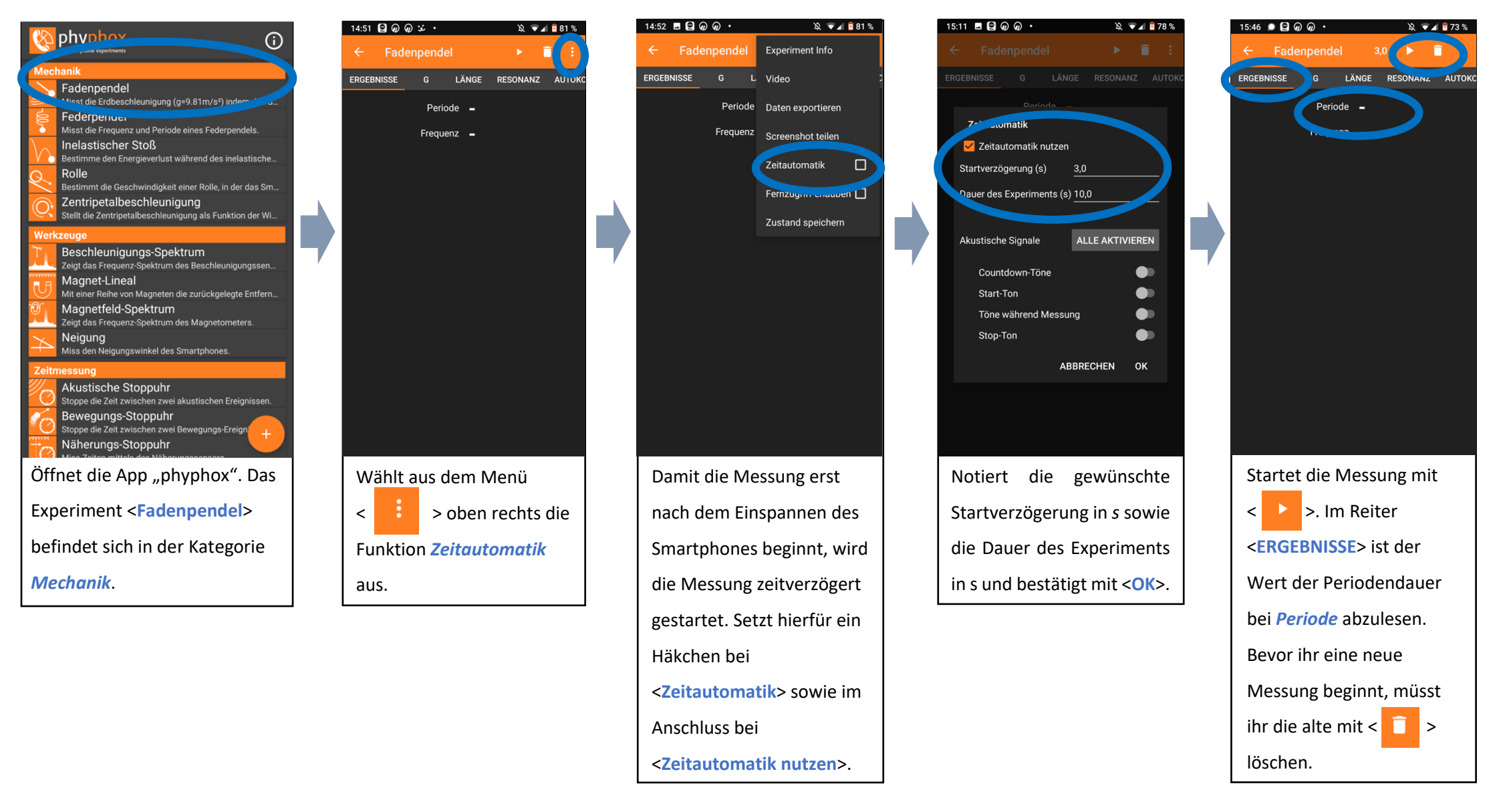

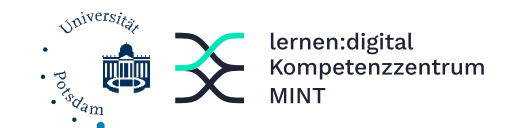

09:54 🖬 🕨 🕨 🕨

GRAPH BETRAG MULTI EINFACH

Lineare Beschleunigung x

Lineare Beschleunigung y

🕱 🔽 🖌 🔒 96 %

## Hilfsblatt: Messung der Beschleunigung durch den Herzschlag

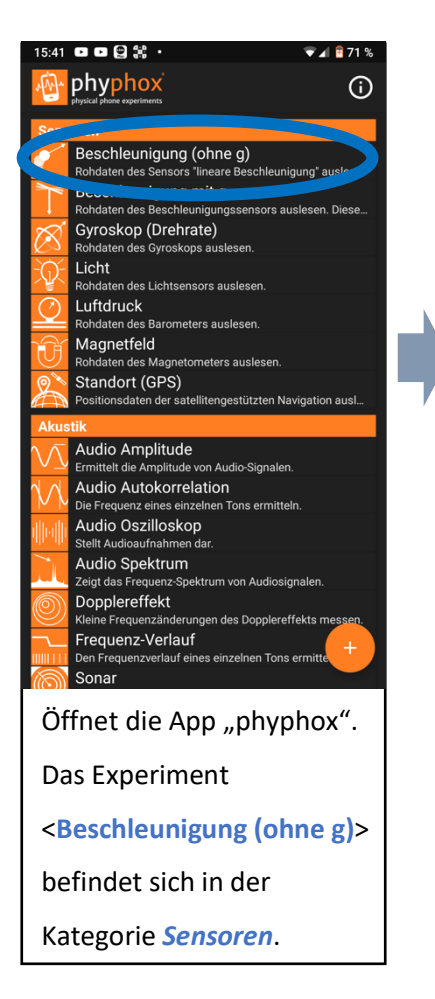

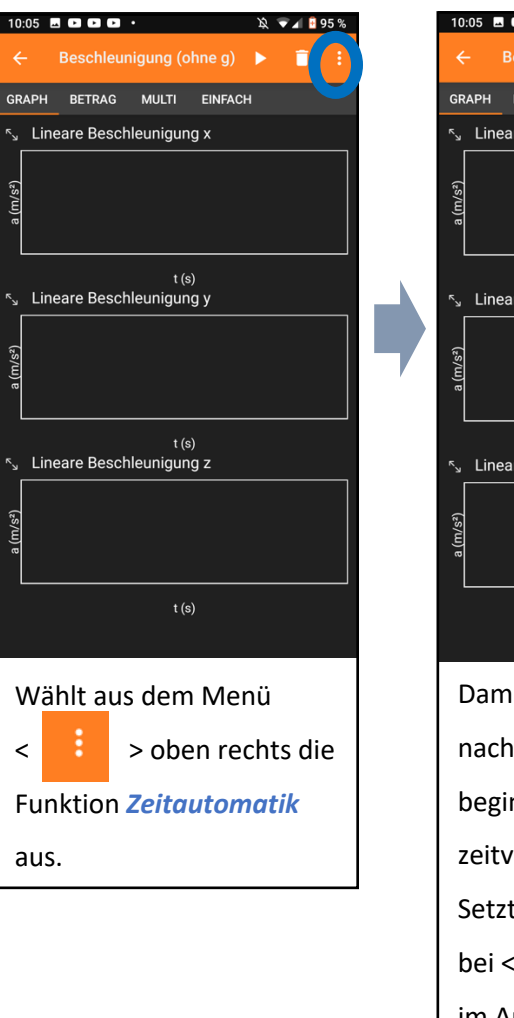

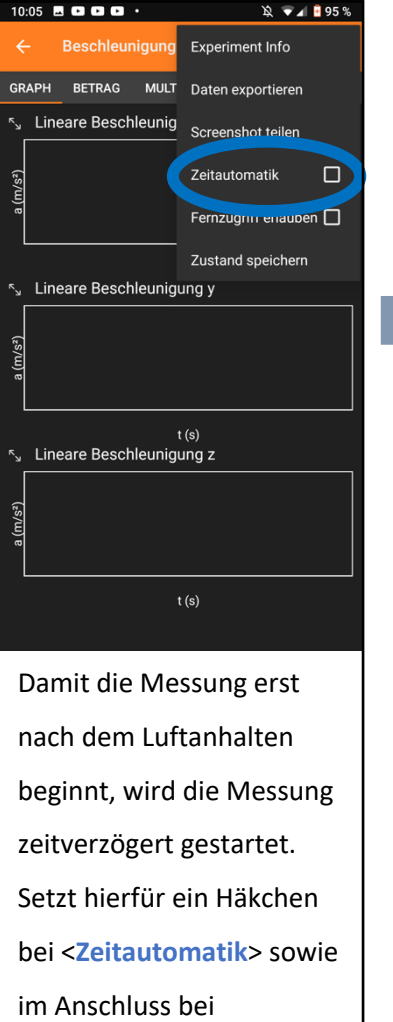

<Zeitautomatik nutzen>.

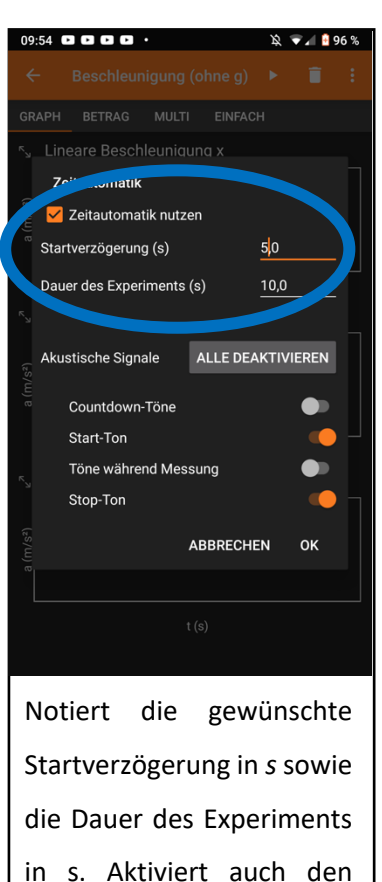

Start- und Stop-Ton, damit

ihr wisst, wann ihr die Luft

müsst.

und

anhalten

Bestätigt mit <OK>.

t (s) meare Beschleunigung z Startet den Messvorgang > und legt das mit < Smartphone über eurem Herzen ab. Klickt nach der Messung im Reiter  $\langle Graph \rangle$  auf das  $a_z(t)$ -Diagramm, um Auswahlwerkzeuge zu erhalten. Bevor ihr eine neue Messung beginnt, müsst ihr die alte mit < > löschen.

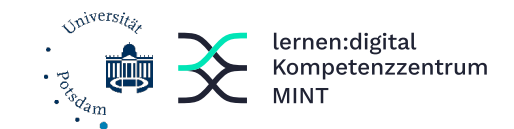

eine Halbwertszeit  $t_{1/2}$ 

errechnen.

# Hilfsblatt: Messung der Entladekurve am Kondensator

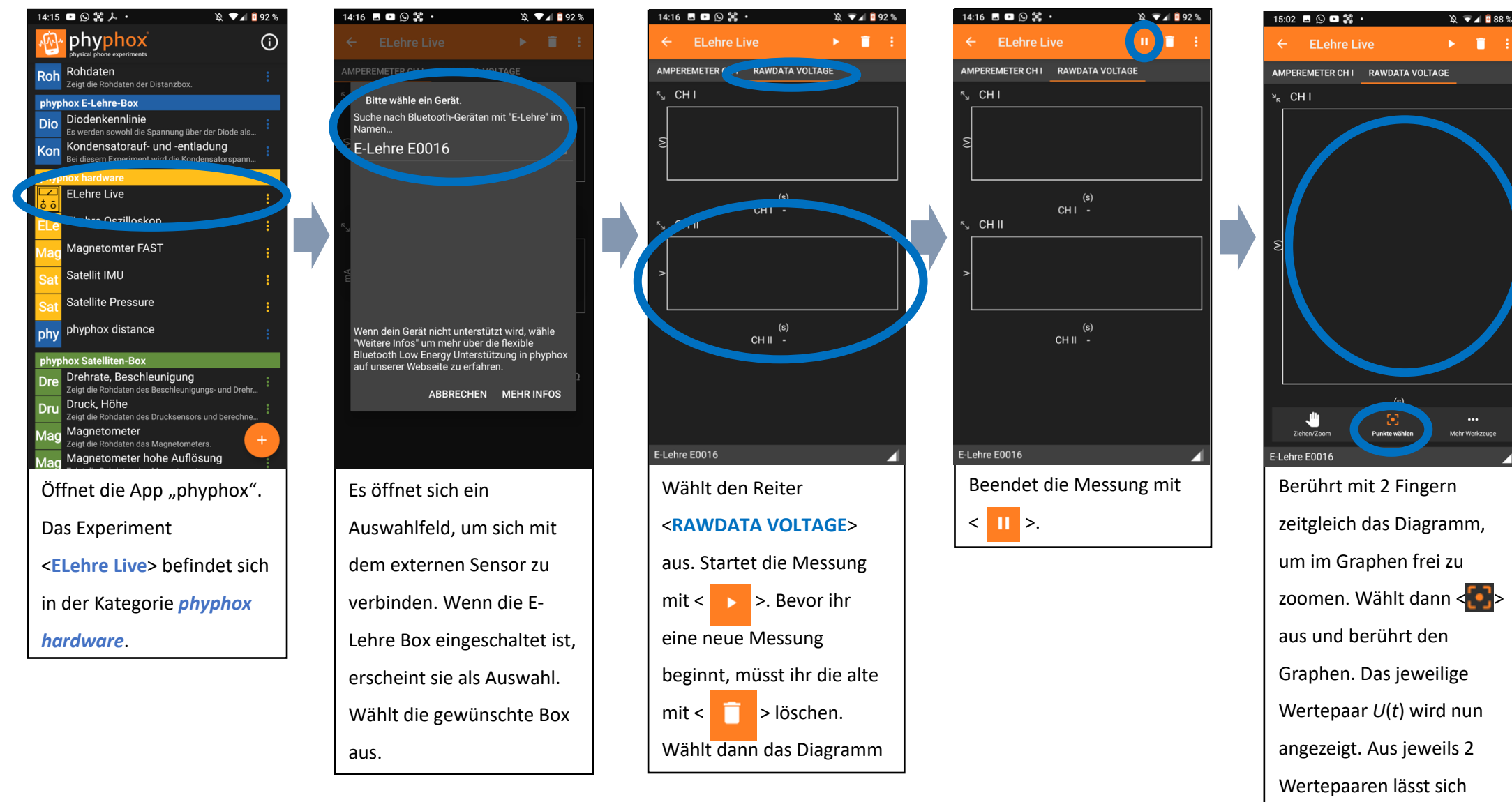

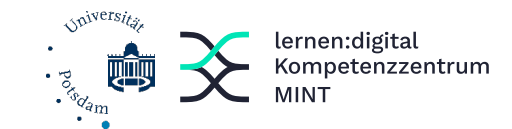

angezeigt. Bevor ihr eine

neue Messung beginnt, müsst ihr die alte mit

< 🚺 > löschen.

# Hilfsblatt: Messung der Periodendauer einer gedämpften Schwingung mit dem Smartphone

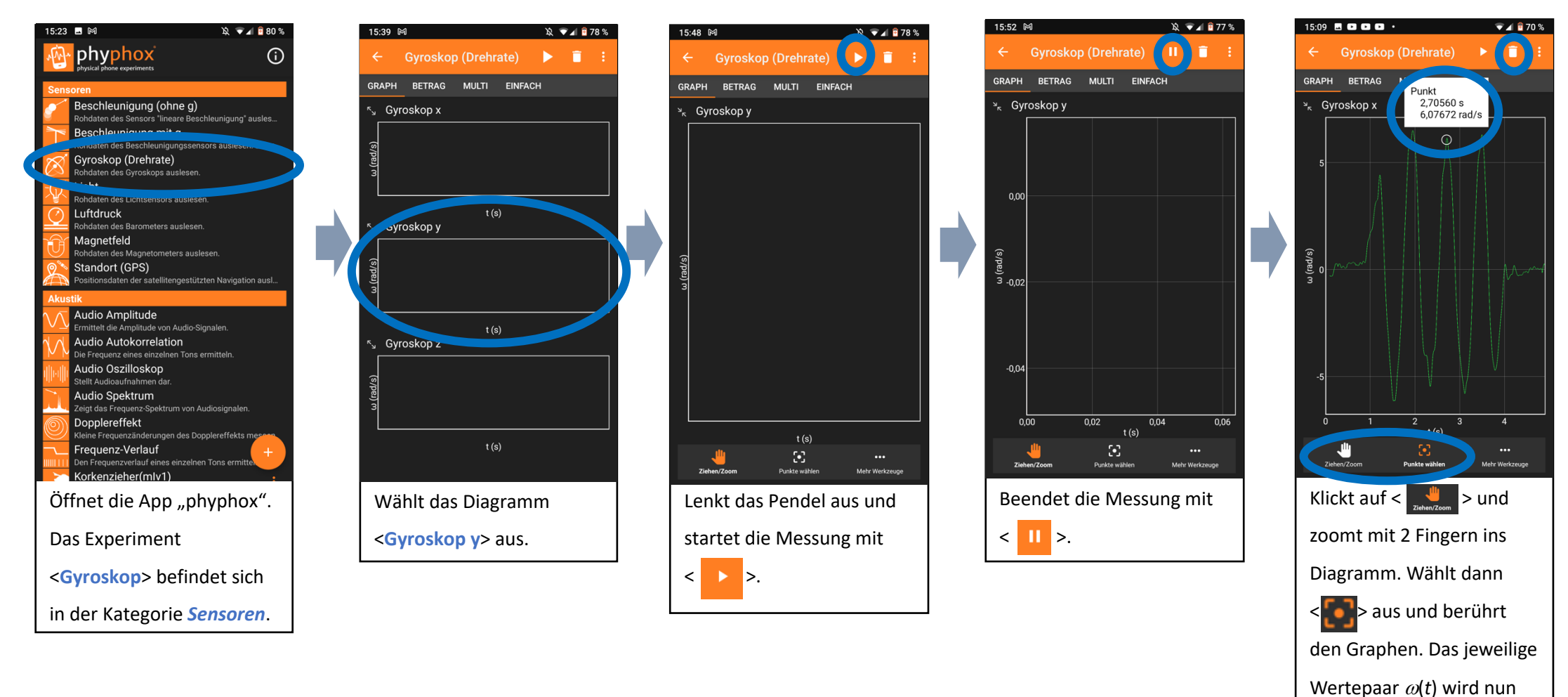

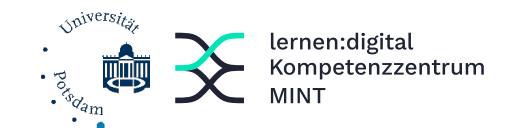

## Hilfsblatt: Bestimmung der Fallbeschleunigung beim Freien Fall mit dem Smartphone

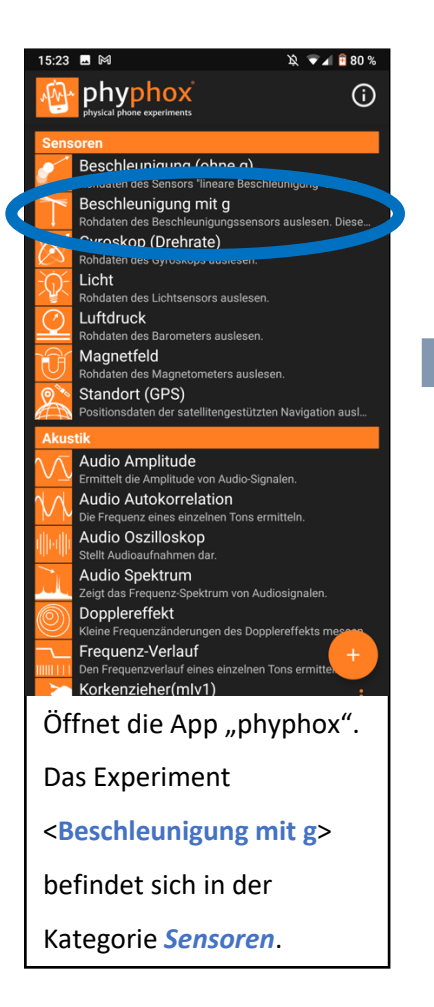

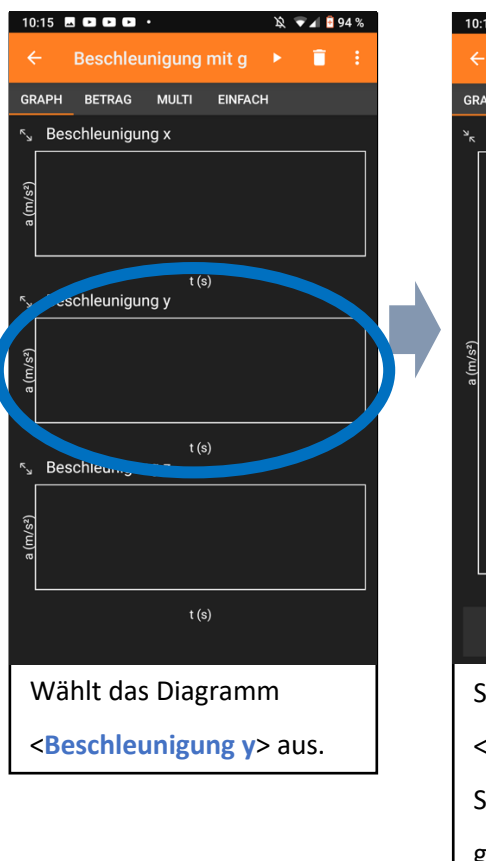

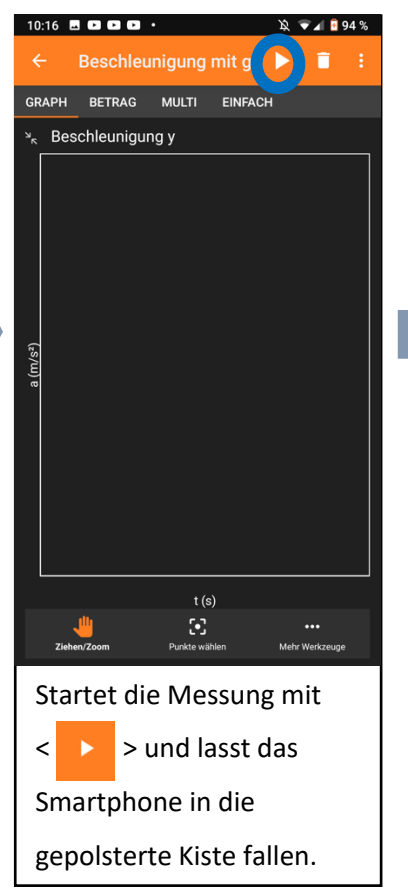

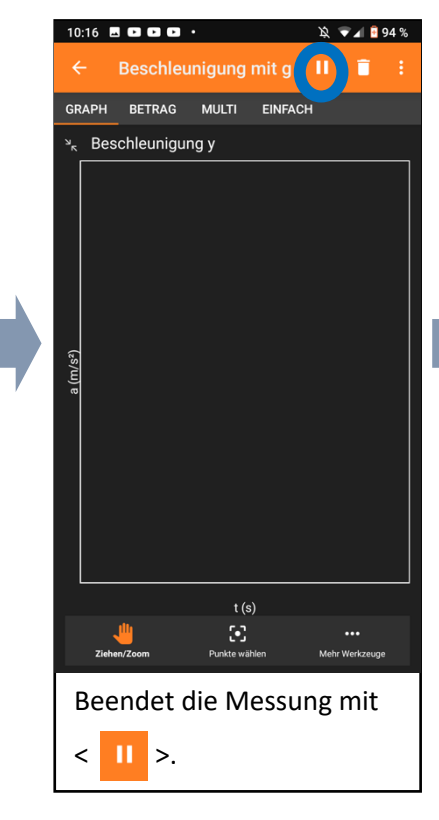

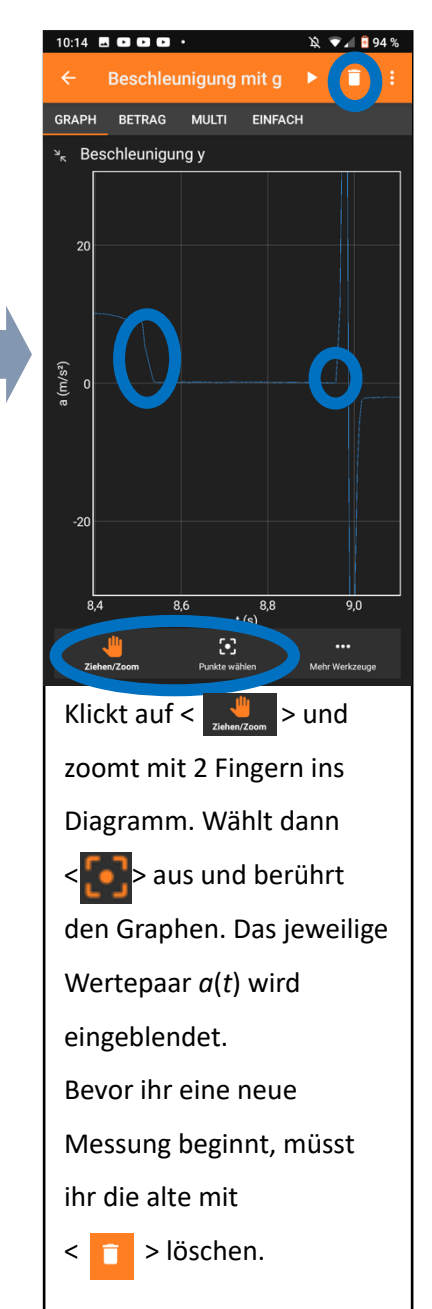

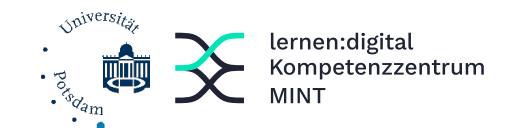

mit < 🚺 > löschen.

#### Hilfsblatt: Messung der Radialbeschleunigung mit dem Smartphone

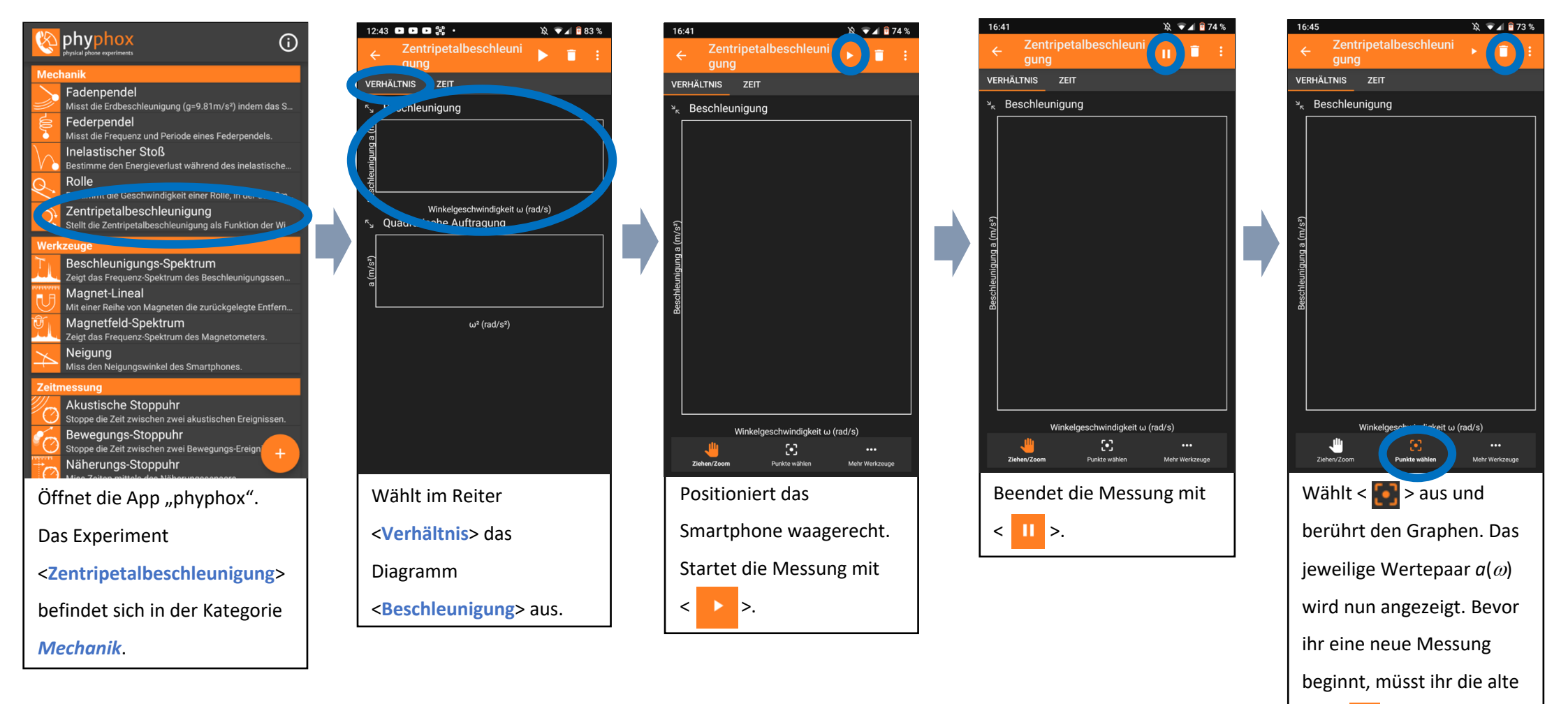

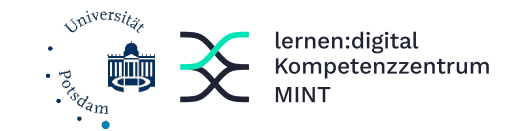

aufgezeichnet wird.

# Hilfsblatt: Bestimmung des Wirkungsgrades des Hochspringens eines Gummiballs mit dem Smartphone

|                                                                                                    | 12:08 🛕 🖻 🕓 😫 ・ 🖎 👻 🖬 🔋 90 %                                                                                                    | 12:08 🛦 🗈 🖸 😫 • 🖄 👻 🖌 🔋 90 %                                                                                                    | 12:08 🛦 🗖 🖸 😫 • 🕅 🕅 🖗 🤋 90 %                                                                                                    | 15:31 🖪 🛦 🖬 🖸 • 🕅 🕅 🕅 86                                                                                                    |  |
|----------------------------------------------------------------------------------------------------|----------------------------------------------------------------------------------------------------|----------------------------------------------------------------------------------------------------|----------------------------------------------------------------------------------------------------|----------------------------------------------------------------------------------------------------|--|
| physical phone experiments                                                                                                    | ← (In)elastischer Stoß 🌔 î ᠄                                                                                                    | ← (In)elastischer Stoß 🕕 🗐 :                                                                                                    | ← (In)elastischer Stoß ► 盲 ᠄                                                                                                    | ← (In)elastischer Stoß ► 🗐                                                                                                    |  |
| Mechanik         Mechanik         Misst die Erdbeschleunigung (g=9.81m/s²) indem das S         Federpendel         Misst die Erdbeschleunigung (g=9.81m/s²) indem das S         Federpendel         Bestimme den Energieverlust während des inelastische         Misst die Geschwindigkeit einer Rolle, in der das Sm         Zentripetalbeschleunigung         Stellt die Zentripetalbeschleunigung als Funktion der Wi         Werkzeuge         Magnet-Lineal         Mit einer Reihe von Magneten die zurückgelegte Entfern         Magnetfeld-Spektrum         Zeigt das Frequenz Spektrum des Magnetometers.         Mit die Zeitzwischen Zeigt das Frequenz Spektrum         Magnetfeld-Spektrum         Zeigt das Frequenz Spektrum         Magnetfeld-Spektrum         Zeigt das Frequenz Spektrum des Magnetometers.         Mit die Zeitzwischen Zeigt das Frequenz Spektrum         Magnetfeld-Spektrum         Zeigt das Frequenz Spektrum         Mas den Neigungs winkel des Smartphones.         Zeitwestene         Mit die Zeitzwischen zwei akustischen Ereignissen.         Resummer Schappuhr         Stope die Zeitzwischen zwei akustischen Ereignissen. | ✔ (In)elastischer Stoß ▶ ■ : HÖHEN EN GE EINSTELLUNGEN Höhe 0 = Höhe 1 = Zeit 1 = Höhe 2 = Zeit 2 = Höhe 3 = Zeit 3 = Höhe 4 = Zeit 4 = Höhe 5 = Zeit 5 = RESET | ← (In)elastischer Stoß II ■ : HÖHEN ENERGIE FIMSTELLUNGEN Höhe 1 = Zeit 1 = Höhe 2 = Zeit 2 = Höhe 3 = Zeit 3 = Höhe 4 = Zeit 4 = Höhe 5 = Zeit 5 = RESET                                              | ← (In)elastischer Stoß ▶ ■ ! HÖHEN ENERGIE EINSTELLUNGEN Höhe 0 = Höhe 1 = Zeit 1 = Höhe 2 = Zeit 2 = Höhe 3 = Zeit 3 = Höhe 4 = Zeit 4 = Höhe 5 = Zeit 5 = EEET | ← (In)elastischer StoR ► EINSTELLUNGEN ► EINSTELLUNGEN ■ Schwelle 0,1 ■ Austischer Stoppung 0,1 ■ Leider funktioniert dieses Experiment nicht auf langsamen Geräten. Bitte vergleiche das Akustische Stoppun Experimer st mit einer normalen Uhr, um sicherzugehen, dass es wie gebunsch arbeitet. Wenn ja, sollte dieses Experiment hier obenso funktionieren. |  |
| Bewegungs-Stoppuhr<br>Stoppe die Zeit zwischen zwei Bewegungs-Ereign<br>Näherungs-Stoppuhr<br>Öffnet die App "phyphox".<br>Das Experiment<br><inelastischer stoß=""> befindet<br/>sich in der Kategorie<br/>Mechanik.</inelastischer>                                                                                                    | Positioniert das<br>Smartphone in der Nähe<br>des Aufschlagpunktes.<br>Startet die Messung mit<br>< >.                                                          | Wenn der Gummiball<br>losgelassen wird und<br>mehrfach neben dem<br>Handy aufspringt, werden<br>u.a. die beim Sprung<br>erreichten Höhen<br>angezeigt. Beendet die<br>Messung mit < <mark>11</mark> >. | Für einen weiteren<br>Messdurchgang wird<br>< <b>RESET</b> > ausgewählt. Die<br>aktuellen Messwerte<br>werden verworfen.                                         | Sollte es um euch zu laut<br>sein und ihr Störgeräusche<br>anstatt des Aufkommens<br>des Gummiballs aufnehmt,<br>könnt ihr im Reiter<br><einstellungen> die<br/>Mindestlautstärke bei<br/><schwelle> hochsetzen,<br/>ab der ein Messwert</schwelle></einstellungen>                                                                                             |  |

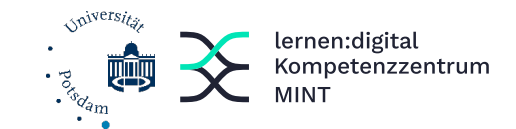

Hilfsblatt: Bestimmung des Magnetfeldes (einer Spule) mit dem Smartphone

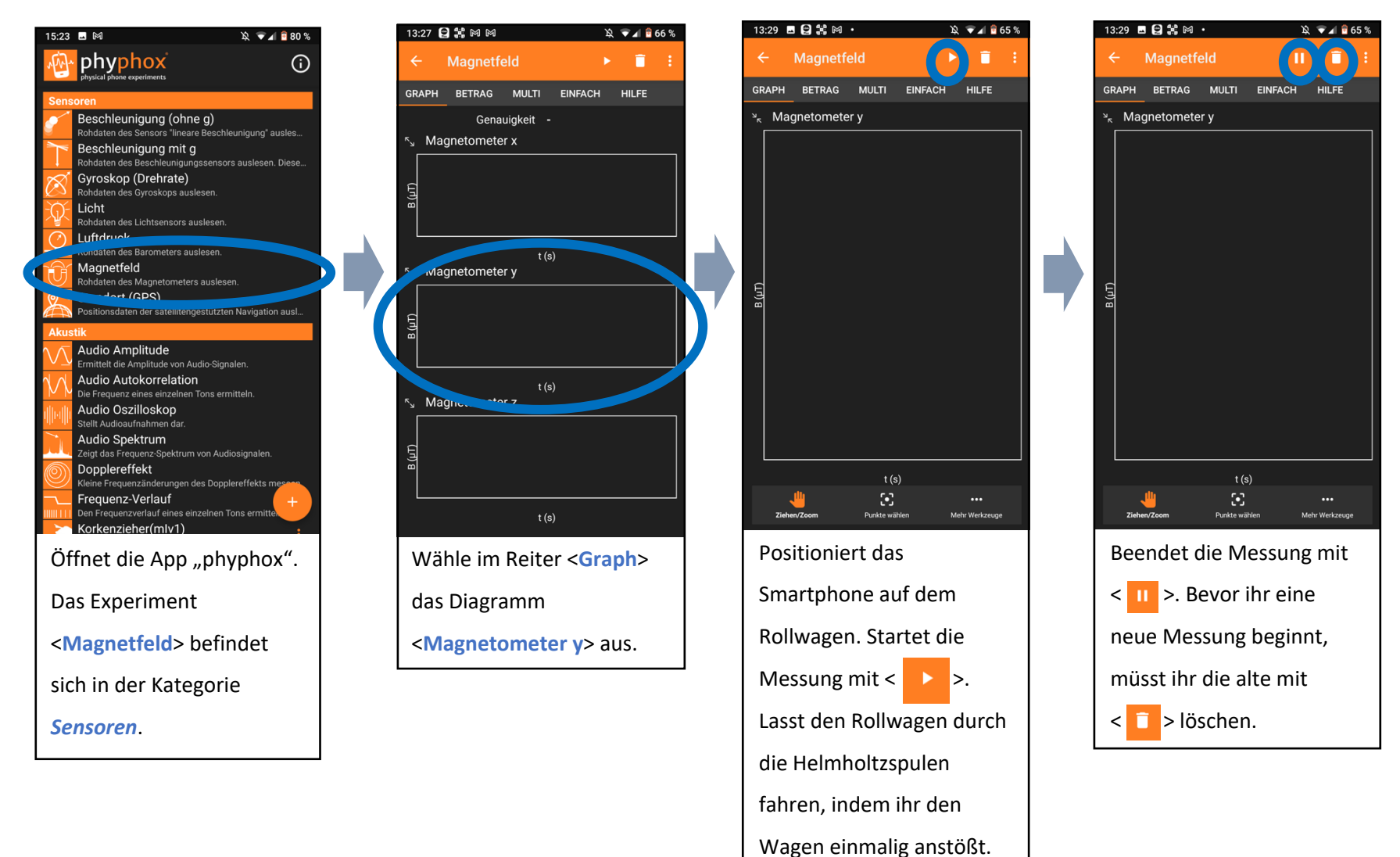

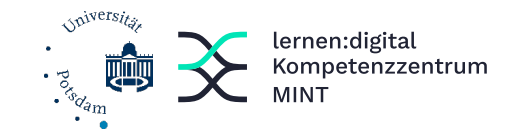

Hilfsblatt: Bestimmung des Magnetfeldes (einer Spule) mit dem Smartphone

| 15:23 🖪 🕅 🖄 👻 🔽 🕯 80 %                                                                                                    | 13:27 🔁 諸 岡 岡 🛛 🔌 🐨 🖌 🕯 66 9            | 5        | 12:54 🗷 🖸 🖸 🖬 • 🖄 👻 🗐 💈 51 5     | 5 | 12:54 🖪 🖸 🕩 🕩 •    | 웣 💎 🖌 🖥 51 %  |
|----------------------------------------------------------------------------------------------------|-----------------------------------------|----------|----------------------------------|---|--------------------|---------------|
| Phyphox<br>physical phone experiments                                                                                                    | ← Magnetfeld 🛛 🕨 🖡 🗄                    |          | ← Magnetfeld 🚺 🖡 🗄               |   | ← Magnetfeld       |               |
| Sensoren                                                                                                    | GRAPH BETRAG MULTI EINFACH HILFE        |          | GRAPH BETRAG MULTI EINFACH HILFE |   | GRAPH BETRAG MULTI | EINFACH HILFE |
| Beschleunigung (ohne g)<br>Rohdaten des Sensors "lineare Beschleunigung" ausles                                                                                                    | Genauigkeit -                           |          | Genauigkeit -                    |   | Genauigkeit        |               |
| Bestdaten des Beneblausiaumsenspracesensen auslagen. Diese                                                                                                    | م Magnetometer x                        | 1        | Magnetometer x 🗕                 |   | Magnetometer x     |               |
| Gyroskop (Drehrate)                                                                                                    |                                         |          | Magnetometer y 🗕                 |   | Magnetometer y     |               |
| Contemporary Contemporary Conte | B (µT                                   |          | Magnetometer z 🗕                 |   | Magnetometer z     | -             |
| Rohdaten des Lichtsensors auslesen.                                                                                                    |                                         |          | Betrag 🗕                         |   | Betrag             | _             |
| Nondaten des Barometers auslesen.                                                                                                    | t (s)                                   |          |                                  |   |                    |               |
| Magnetfeld<br>Rohdaten des Magnetometers auslesen.                                                                                                    | Su Magnetometer y                       |          |                                  |   |                    |               |
| Positionsdaten der satellitengestützten Navigation ausl                                                                                                    |                                         |          |                                  |   |                    |               |
| Akustik                                                                                                    | <u>B</u>                                |          |                                  |   |                    |               |
| Audio Amplitude                                                                                                    |                                         |          |                                  |   |                    |               |
|                                                                                                    | t (s)                                   |          |                                  |   |                    |               |
| Audio Oszilloskop                                                                                                    | د^Magnetometer z                        |          |                                  |   |                    |               |
| Stellt Audioaufnahmen dar.                                                                                                    |                                         |          |                                  |   |                    |               |
| Zeigt das Frequenz-Spektrum von Audiosignalen.                                                                                                    | (LT) (                                  |          |                                  |   |                    |               |
| Kleine Frequenzänderungen des Dopplereffekts messen                                                                                                    |                                         |          |                                  |   |                    |               |
| Frequenz-Verlauf                                                                                                    | • (2)                                   | -        |                                  |   |                    |               |
| Korkenzieher(mlv1)                                                                                                    | t (S)                                   |          |                                  |   |                    |               |
| Öffnet die App "phyphox".                                                                                                    | Wähle im Reiter < Graph>                |          | Positioniert das                 |   | Beendet die M      | lessung mit   |
| Das Experiment                                                                                                    | das Diagramm                            |          | Smartphone vor der Spule.        |   | < 11 >. Bevor      | ihr eine      |
|                                                                                                    |                                         |          |                                  |   |                    |               |
| <magnetfeld> befindet</magnetfeld>                                                                                                    | <magnetometer y=""> aus.</magnetometer> |          | Startet die Messung mit          |   | neue Messung       | g beginnt,    |
| sich in der Kategorie                                                                                                    | L                                       | <b>_</b> | < ▶ >.                           |   | müsst ihr die a    | alte mit      |
|                                                                                                    |                                         |          |                                  |   |                    |               |
| Sensoren.                                                                                                    |                                         |          | -                                | _ | <   > lösche       | n.            |
|                                                                                                    |                                         |          |                                  |   |                    |               |

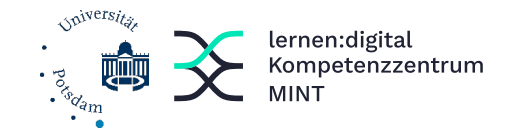

Hilfsblatt: Bestimmung des Luftdrucks mit dem Smartphone

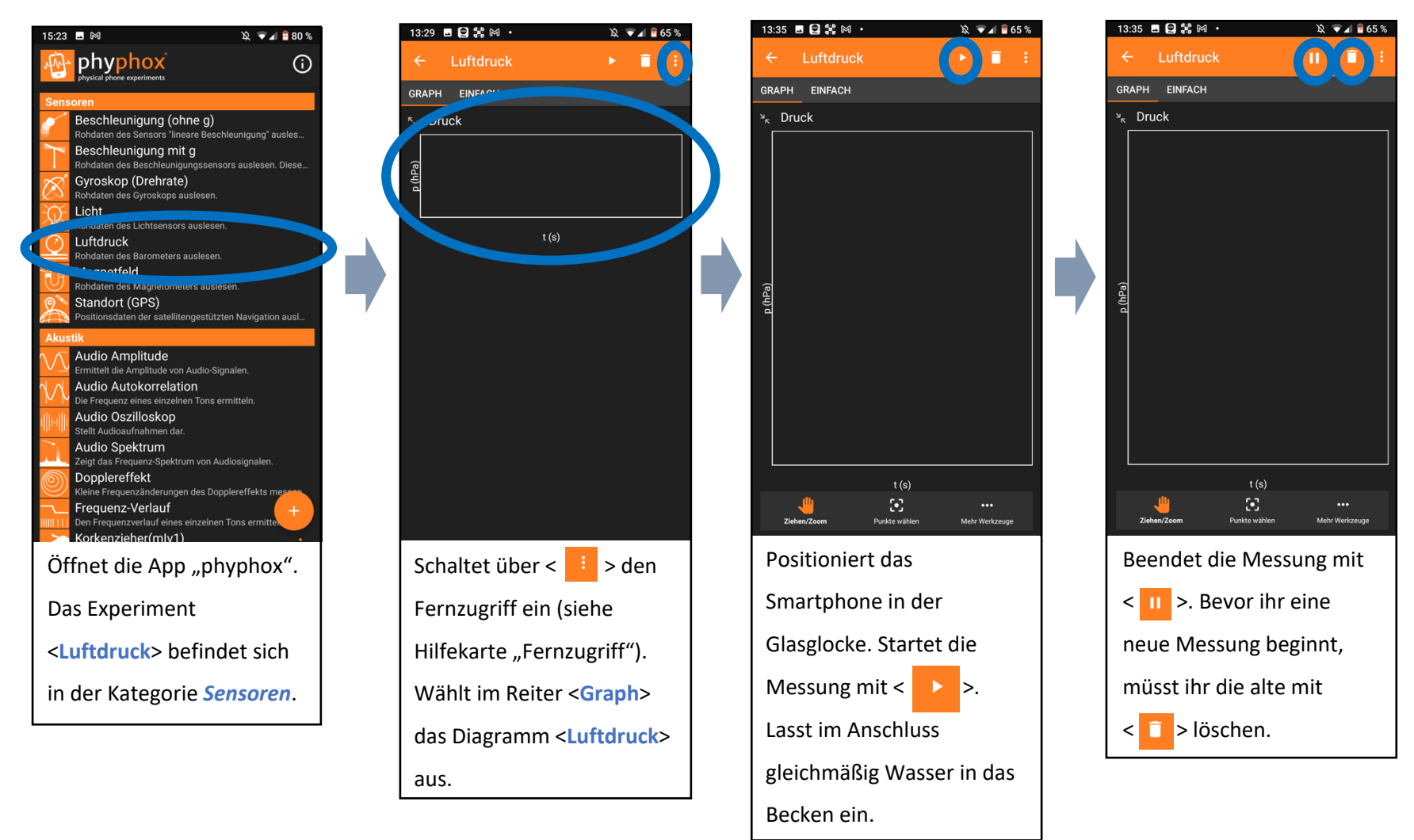

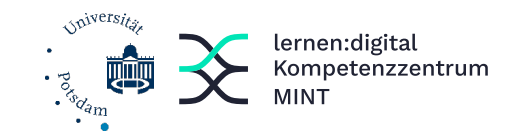

aufgezeichnet wird.

# Hilfsblatt: Bestimmung der Schallgeschwindigkeit mit dem Smartphone

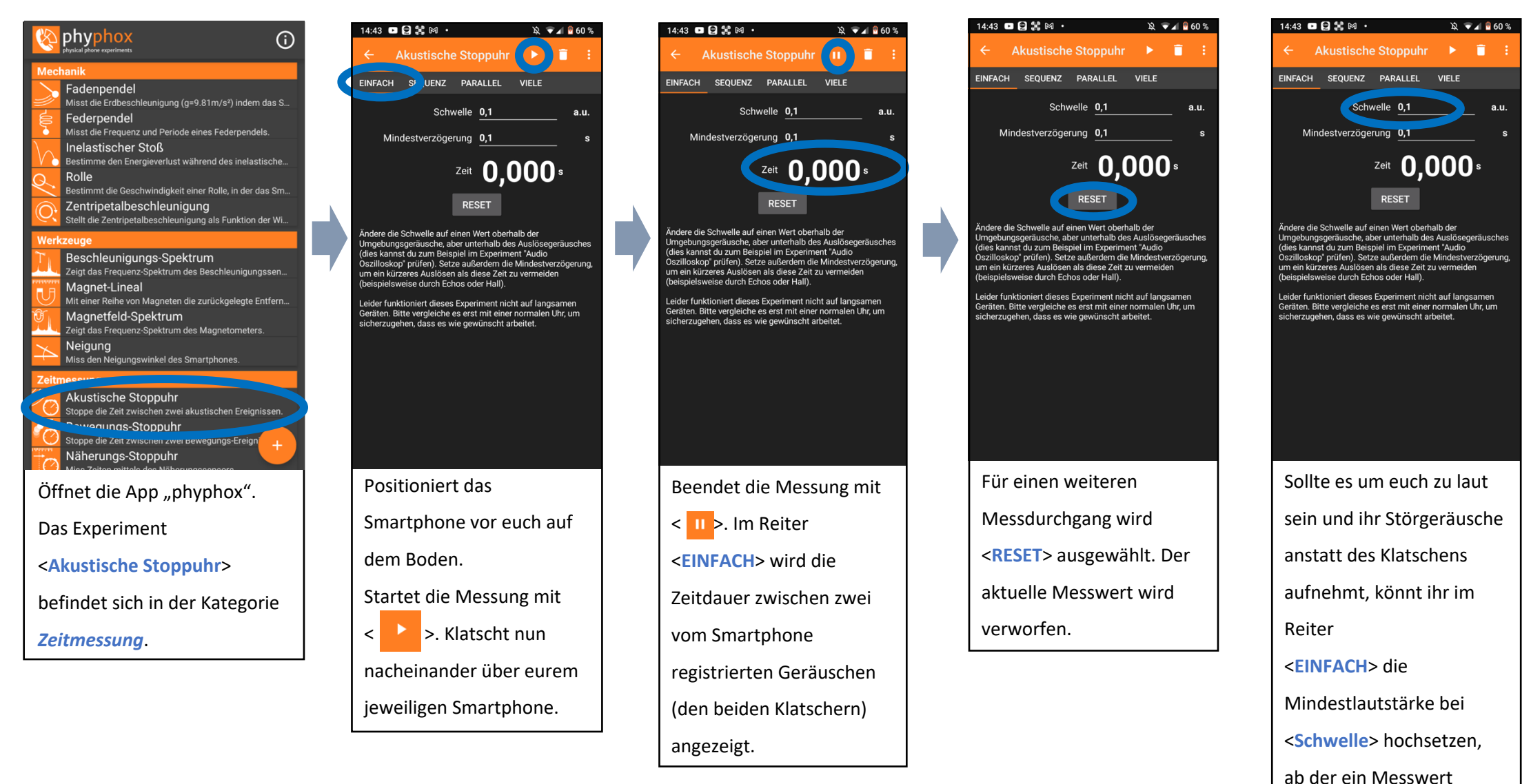

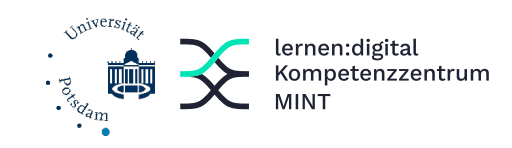

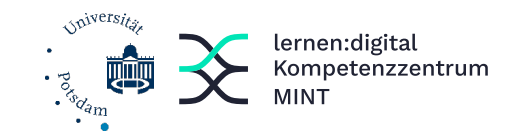

Smartphone und anderes Endgerät (z.B. PC) müssen im gleichen WLan sein. Weil fremde WLans z.T. gewisse Dienste sperren, empfiehlt sich die Einrichtung eines Hotspots. Der Hotspot des Endgerätes wird dann als auswählbares WLan-Netz am Smartphone angezeigt.

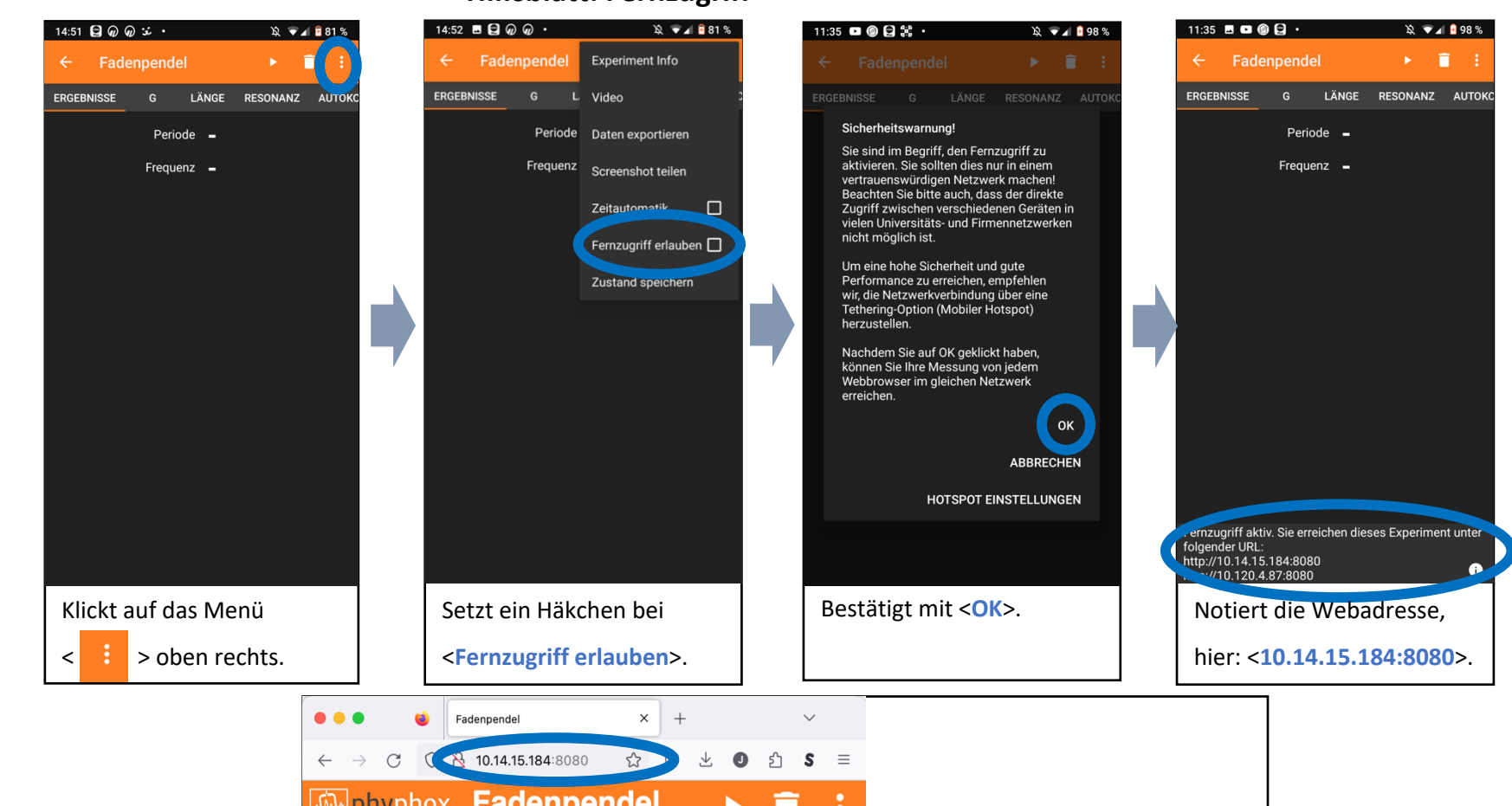

#### Hilfsblatt: Fernzugriff

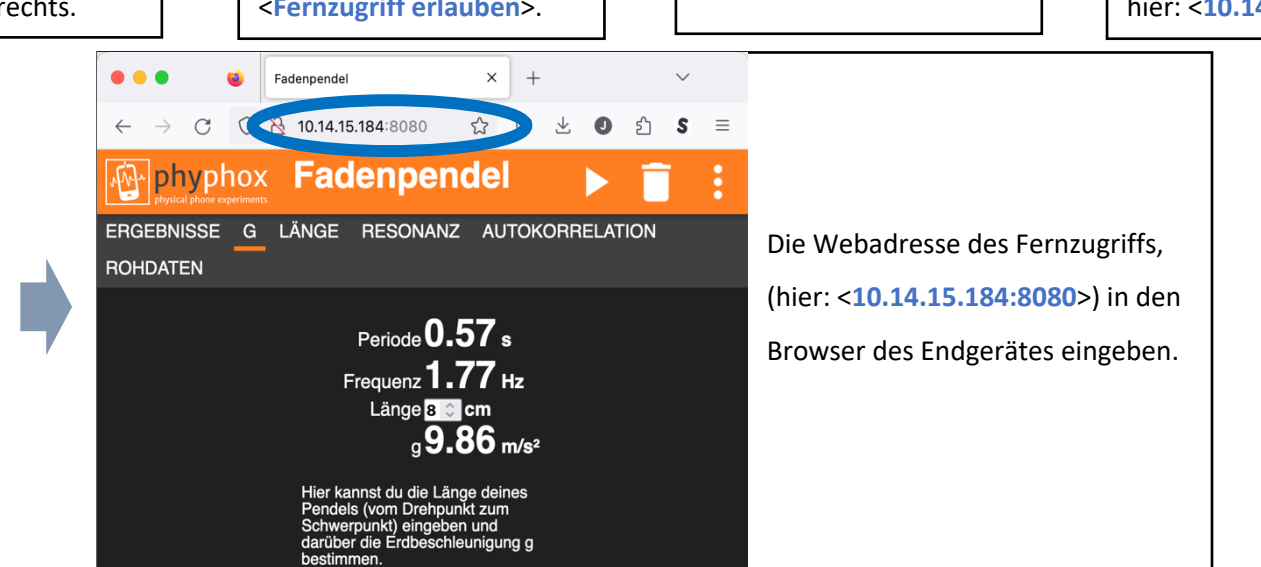

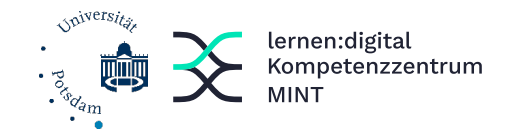

# Hilfsblatt: Einlesen neuer Experimente in "phyphox"

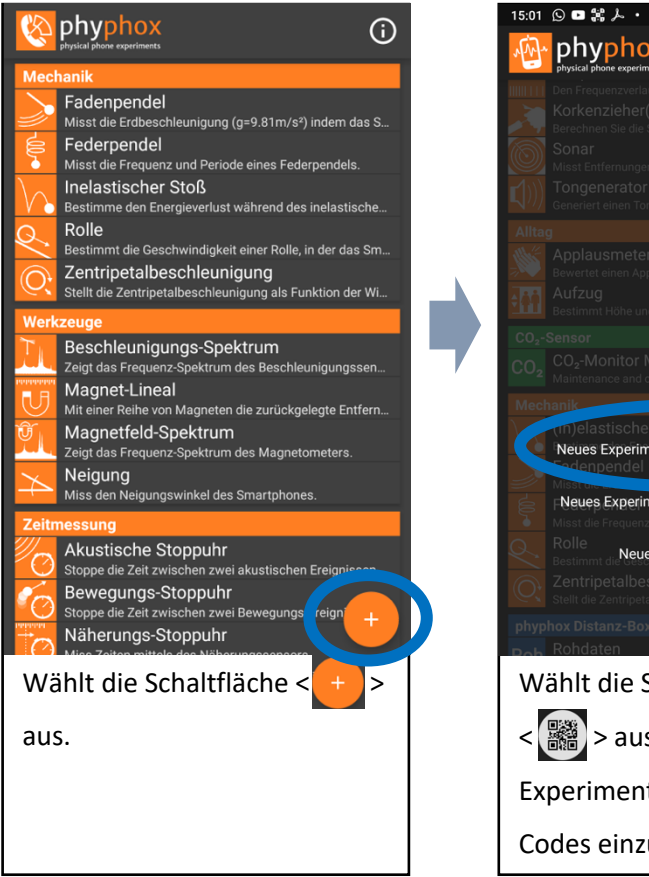

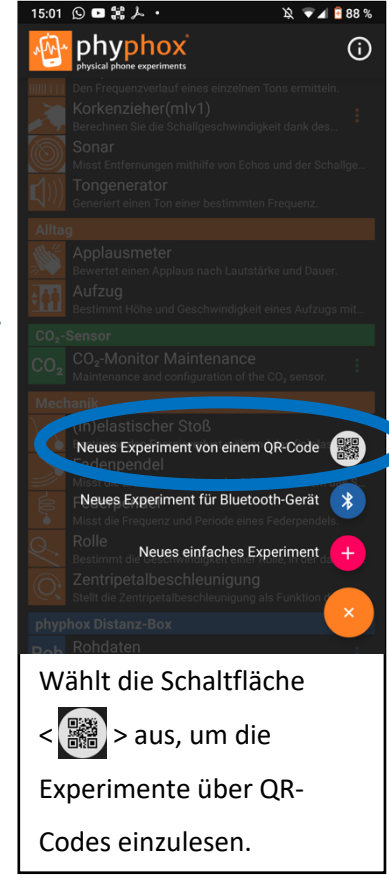

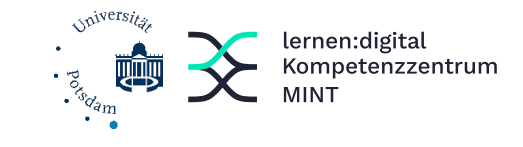

Hilfsblätter: QR - Codes

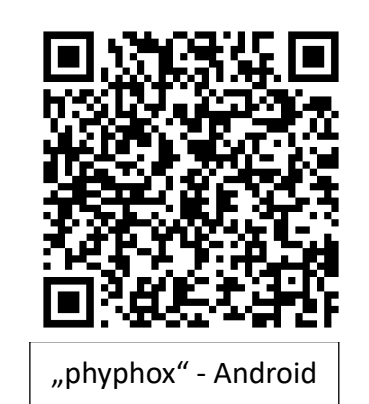

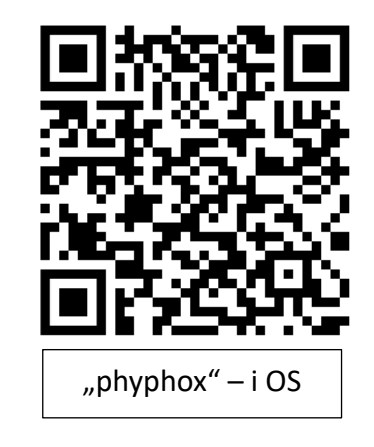

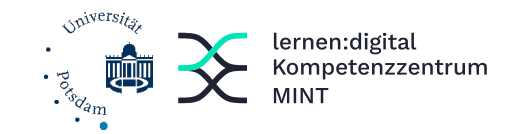

Anbindung von Leih-Hardware der RWTH Aachen

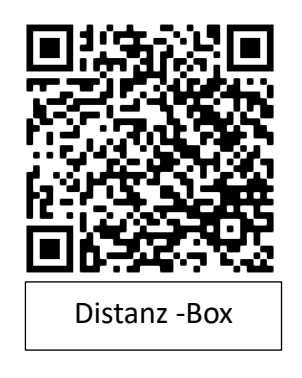

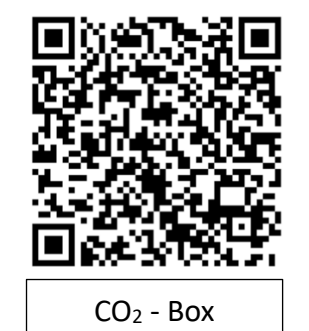

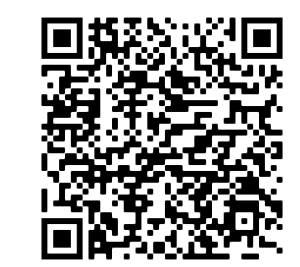

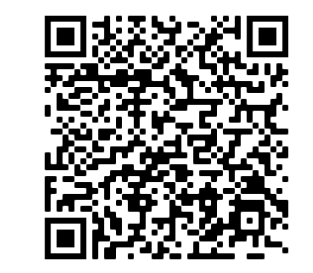

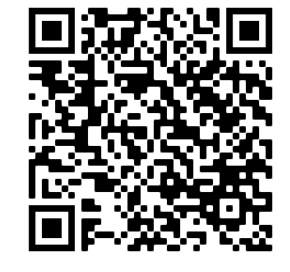

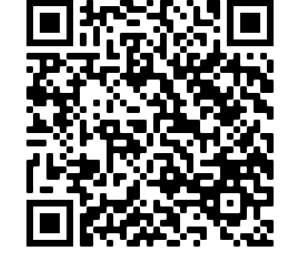

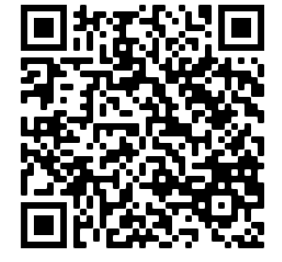

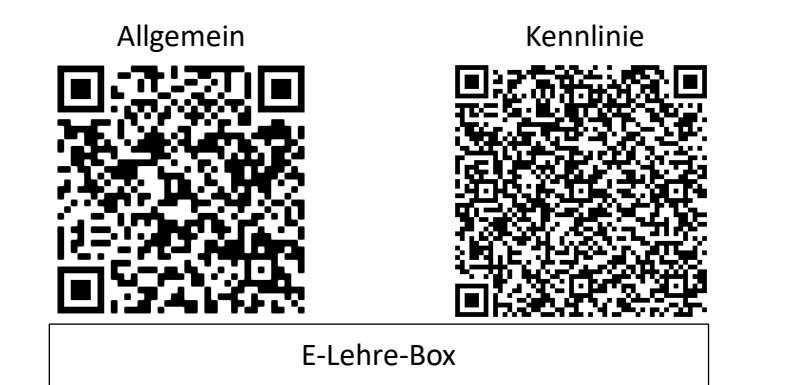

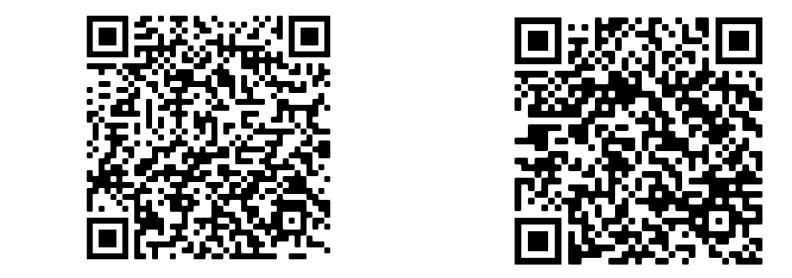

Satelliten -Box

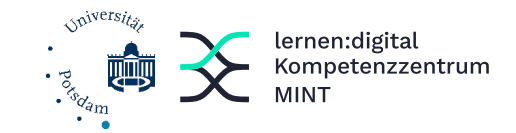

Anbindung nützlicher Hardware von Drittanbietern

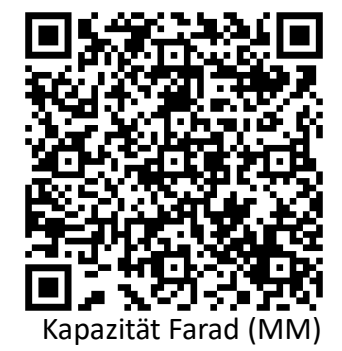

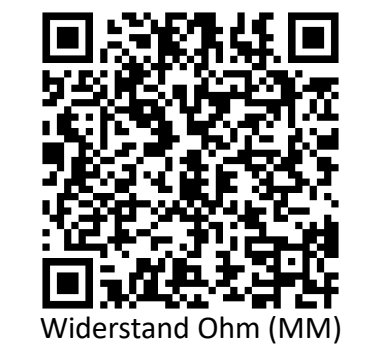

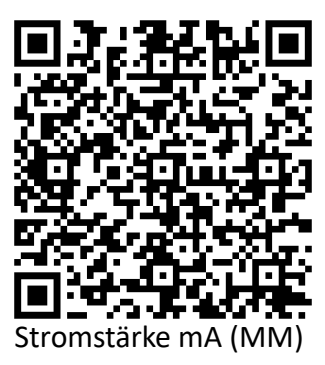

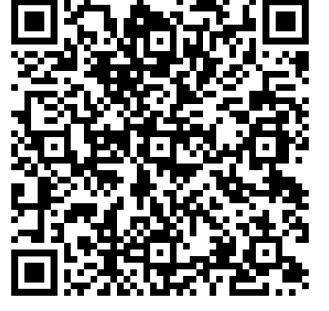

Spannung mV (MM)

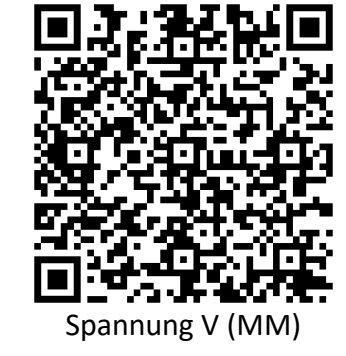

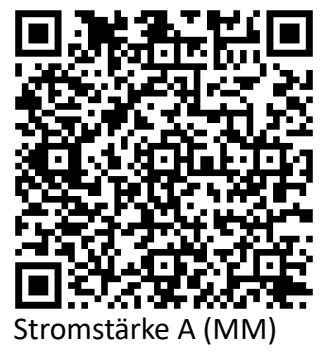

Owon-Multimeter